# Il back-end di ammirazione di WordPress

Un concetto fondamentale da comprendere quando si crea un sito in WordPress è che questo a due facce: una faccia pubblica, chiamata **front-end** e una faccia privata, chiamata **back-end**. La prima è quella usata dai visitatori del sito, la seconda, il cui accesso e consentito solo tramite autenticazione con nome utente e password è quella utilizzata da chi ha creato il sito e da coloro che ne curano i contenuti.

Per accedere al front-end di un sito in WordPress è sufficiente digitarne l'URL nella barra degli indirizzi del browser; per esempio, se sto lavorando in locale su un sito in sviluppo, per visualizzarlo con Firefox scriverò come indirizzo:

### localhost/mio-sito

Se invece voglio accedere al back-end devo visualizzare con il browser la **pagina di login**, il cui indirizzo si ottiene aggiungendo **/wp-admin/** all'URL del front-end. Nell'esempio di cui sopra:

### localhost/mio-sito/wp-admin/

e devo anche inserire nome utente (o indirizzo e-mail ad esso associato) e password nel modulo di login:

| Nome utente o indirizzo email                                                                             |  |
|----------------------------------------------------------------------------------------------------|--|
| <ul> <li>☐ Ricordami</li> <li>Login</li> <li>Password dimenticata?</li> <li>← Torna a Mio sito</li> </ul> |  |

Figura 1 – Il pannello di accesso di WordPress

### NOTE IMPORTANTI:

1. L'opzione **Ricordami** consente di memorizzare le credenziali di accesso ma per motivi di sicurezza si sconsiglia vivamente di attivarla. Il suo utilizzo può essere abbastanza sicuro solo in caso di siti Web installati in locale su computer ad uso esclusivo.

2. Il link **Password dimenticata?** Consente di attivare la procedura di recupero password di WordPress che consiste nell'inserire nome utente o indirizzo e-mail nella maschera di recupero password e poi nel seguire le istruzioni del link per creare una nuova password che verrà inviato per e-mail.

| Inserisci il tuo nome utente o il tuo indirizzo email.<br>Riceverai tramite email un link per creare una<br>nuova password. |
|----------------------------------------------------------------------------------------------------|
| Nome utente o indirizzo email                                                                                               |

Figura 2 – Il pannello di WordPress per il recupero della password

## La Bacheca di WordPress

Una volta inseriti nome utente e password (corretti) nella pagina di login si accede al back-end del sito che è l'ambiente principale di sviluppo/gestione dei suoi contenuti e del suo aspetto; quest'area amministrativa è chiamata **Dashboard**, in italiano **Bacheca**.

|         | 省 Mio sito 👎 0 | + Nuovo                                                   |                    |                     | (                             | Ciao, Livia 📃        |
|---------|----------------|-----------------------------------------------------------|--------------------|---------------------|-------------------------------|----------------------|
|         | Bacheca        | Bacheca                                                   |                    |                     | Impostazioni schermata 🔻      | Aiuto 🔻              |
| Но      | ome            |                                                           |                    |                     |                               |                      |
| Ag      | giornamenti    | Benvenuto in WordPress!                                   |                    |                     |                               |                      |
| *       | Articoli       | Abbiamo raggruppato alcuni link per aiutarti ad iniziare: |                    |                     |                               |                      |
| 91      | Media          | Come iniziare                                             | Passi successivi   |                     | Altre azioni                  |                      |
|         | Pagine         | Descent lines il base sites                               | Modificare la j    | pagina iniziale     | Gestione widget o menu        |                      |
| P       | Commenti       | Personalizza il tuo sito                                  | + Aggiungere al    | tre pagine          | Attiva o disattiva i commenti |                      |
| *       | Aspetto        | oppure cambia completamente il tuo tema                   | 📔 Aggiungere u     | n articolo          | Maggiori informazioni su come |                      |
|         | Plugin         |                                                           | 🙎 Visualizza il tu | o sito              | Iniziare                      |                      |
|         | Utenti         |                                                           |                    |                     |                               |                      |
| -<br>ىو | Strumenti      | In sintesi                                                | •                  | Bozza rapida        |                               | •                    |
| Ļt      | Impostazioni   |                                                           |                    |                     |                               |                      |
| 0       | Riduci menu    | Attività                                                  | •                  | Eventi e notizie su | WordPress                     | $\overline{\bullet}$ |
|         |                |                                                           |                    |                     |                               |                      |
|         |                |                                                           |                    |                     |                               |                      |
|         |                |                                                           |                    |                     |                               |                      |
|         |                | Grazie per aver creato con <u>WordPress</u> .             |                    |                     | Ve                            | rsione 5.2.4         |

La bacheca è strutturata in quattro sezioni.

In alto abbiamo la barra degli strumenti:

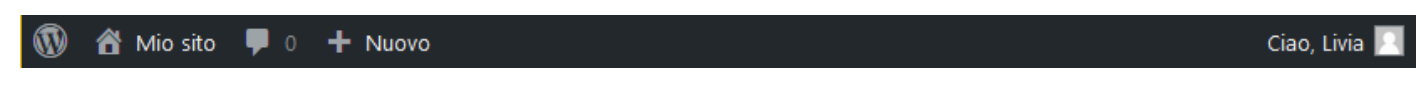

Figura 4 -La barra degli strumenti

A sinistra abbiamo il menu principale di amministrazione:

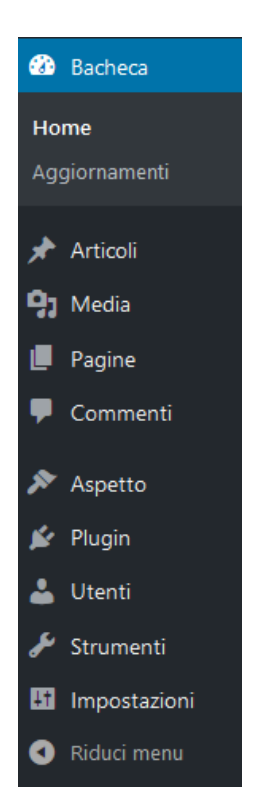

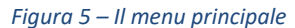

A destra del menu abbiamo l'area di lavoro (che cambia a seconda della voce di menu che attiviamo):

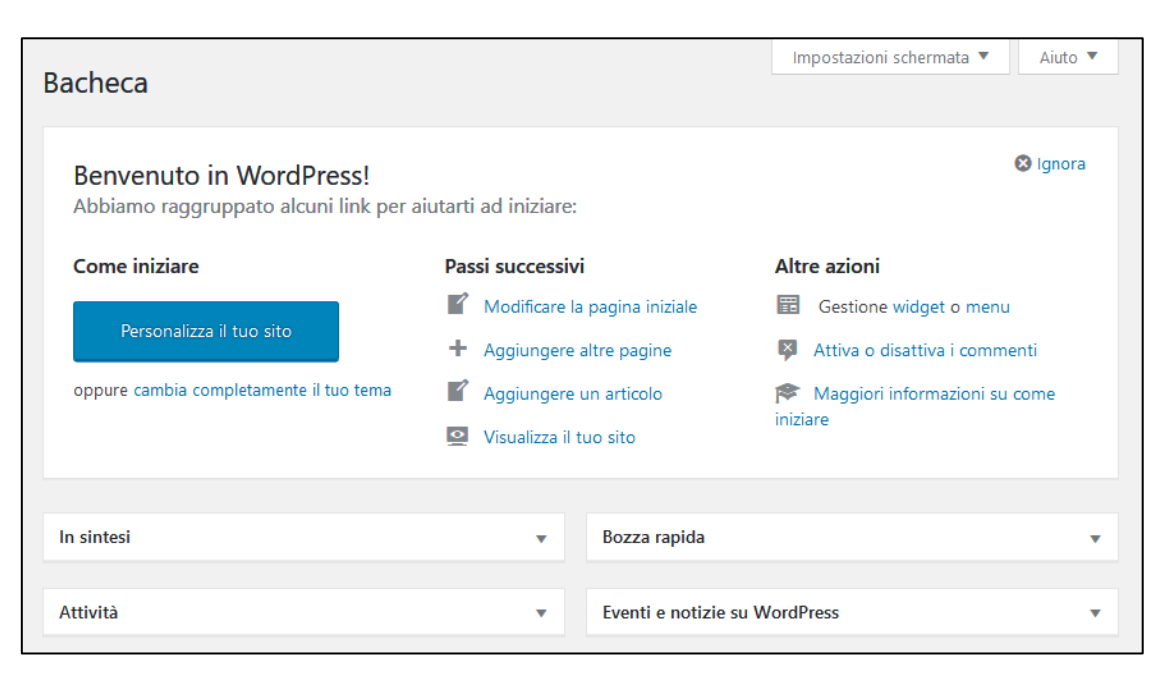

Figura 6 -L'area di lavoro

#### Infondo, abbiamo il footer:

Grazie per aver creato con WordPress.

Versione 5.2.4

Figura 7 – Il footer

### Il personalizzatore (customizer) di WordPress

Il back-end di WordPress ha una seconda pagina di gestione/modifica del sito, il **personalizzatore** o **customizer**, cui si accede con il pulsante **Personalizza il tuo sito** (presente nella sezione di benvenuto della bacheca) o con il comando **Personalizza** che fa parte del sottomenu **Aspetto** del menu principale.

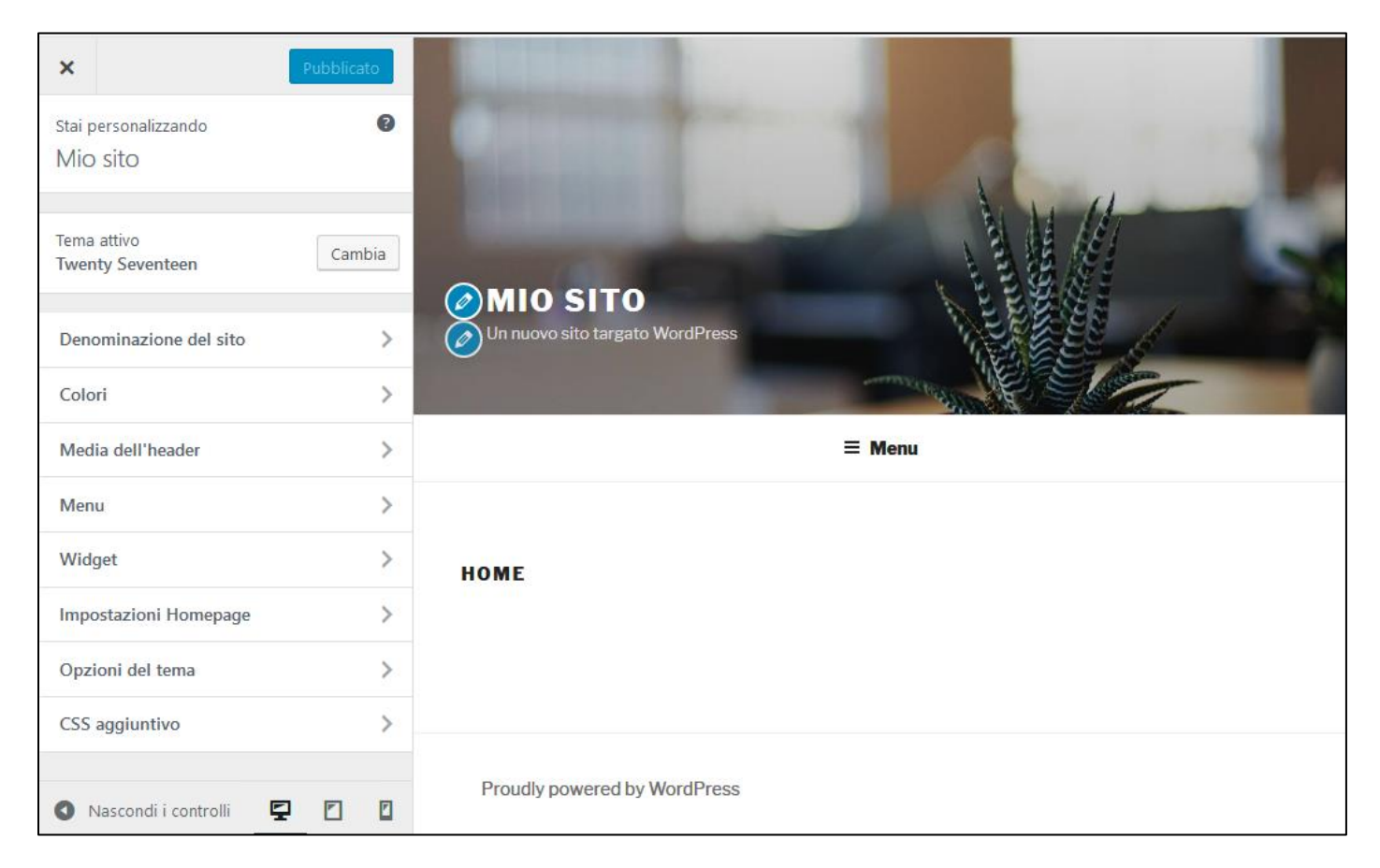

Figura 8 – Il personalizatore di WordPress

Il personalizzatore è quell'ambiente di amministrazione di WordPress in cui si imposta gran parte delle caratteristiche di layout del sito, di cui molte dipendono dal tema impostato. (In figura 8 abbiamo come tema attivo "**Twenty Seventeen**", uno dei temi predefiniti di WordPress).

Il personalizzatore è diviso in due aree: a sinistra c'è il menu principale dei comandi e a destra la finestra di anteprima. Ad ogni scelta effettuata nelle impostazioni di una voce del menu, l'anteprima mostra l'effetto di tale scelta; per renderla definitiva occorre dare il comando **Pubblica** (con il pulsante blu sopra al menu). Se si chiude il personalizzatore senza aver pubblicato le modifiche effettuate una finestra avviserà che i cambiamenti effettuati nelle impostazioni di layout andranno persi:

| Se si abbandona questa pagina i camb | piamenti effettuati verranno persi. |
|--------------------------------------|-------------------------------------|
|                                      | OK Annulla                          |

Figura 9 – L'avviso di WordPress quando non si sono salvate modifiche ad impostazioni, pagine,...

### Il front-end visto dal back-end

Quando si sta sviluppando un sito in WordPress o anche semplicemente quando se ne stanno aggiornando i contenuti è utile visualizzare il front-end del sito. È possibile farlo pur rimanendo autenticati utilizzando il comando **Visita il sito** che compare posizionandosi sulla voce **Mio sito** della barra degli strumenti: Il sito verrà visualizzato mantenendo visibile la barra degli strumenti, e mostrando all'interno delle pagine dei link con scritto **Modifica** che consentono l'accesso rapido in modifica all'elemento del sito cui si riferiscono (nell'esempio della figura 10, sotto al titolo HOME c'è il link *Modifica* che porta direttamente alla visualizzazione della pagina home in modalità di modifica dei suoi contenuti).

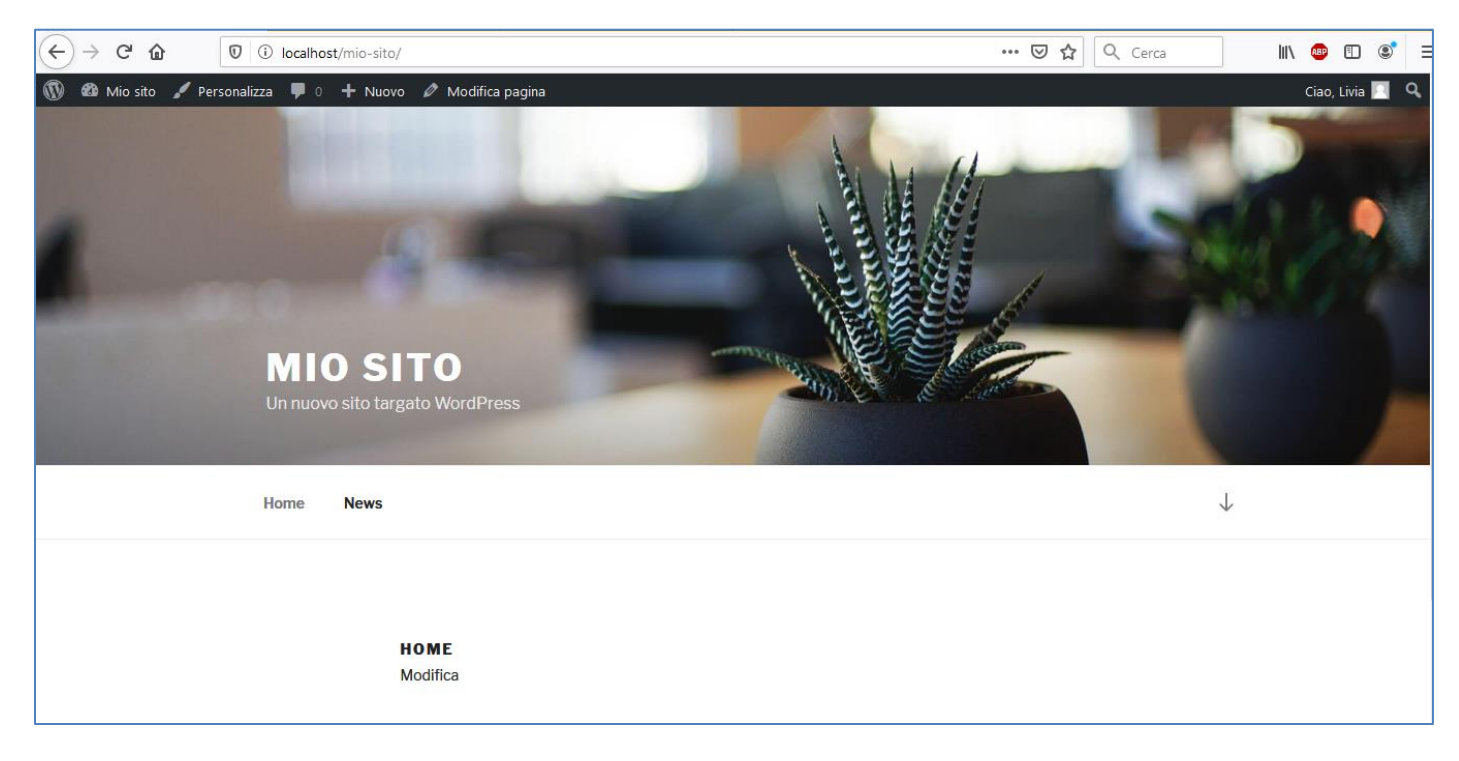

Figura 10 – Il front-end di WordPress visualizzato dal back-end